### Технологическая карта

#### по созданию дидактической игры в программе Microsoft Power Point.

### План создания игры:

- 1. Создать презентацию в программе Microsoft PowerPoint
- 2. Создать новый слайд
- 3. Выбрать фон для слайда
- 4. Расположить на слайде название игры и необходимые изображения по теме игры.
- 5. Подогнать изображения по размеру.
- 6. Добавить анимацию на изображения.
- 7. Установить триггеры на все эффекты.

Триггеры позволяют "запрограммировать" реакцию презентации на конкретные действия пользователей: щелчки по определенным кнопкам, месту на экране и проч. Такая презентация становится более интерактивной, нежели с использованием обычных кнопок и ссылок, и отлично подходит для работы на интерактивной доске или для индивидуальной работы пользователя. Рассмотрим создание триггеров в презентации на примерах.

#### Что такое триггер?

В русском языке «триггер» — это пусковая схема. В презентации триггер — это объект на слайде (надпись, фигура), при нажатии на который запускается анимация одного или нескольких объектов. Таким образом, использование триггеров в презентации позволяет запускать анимацию объектов в произвольном порядке, а не по очереди, как это происходит обычно.

## Пошаговая инструкция.

Шаг 1. Добавим на слайд объекты.

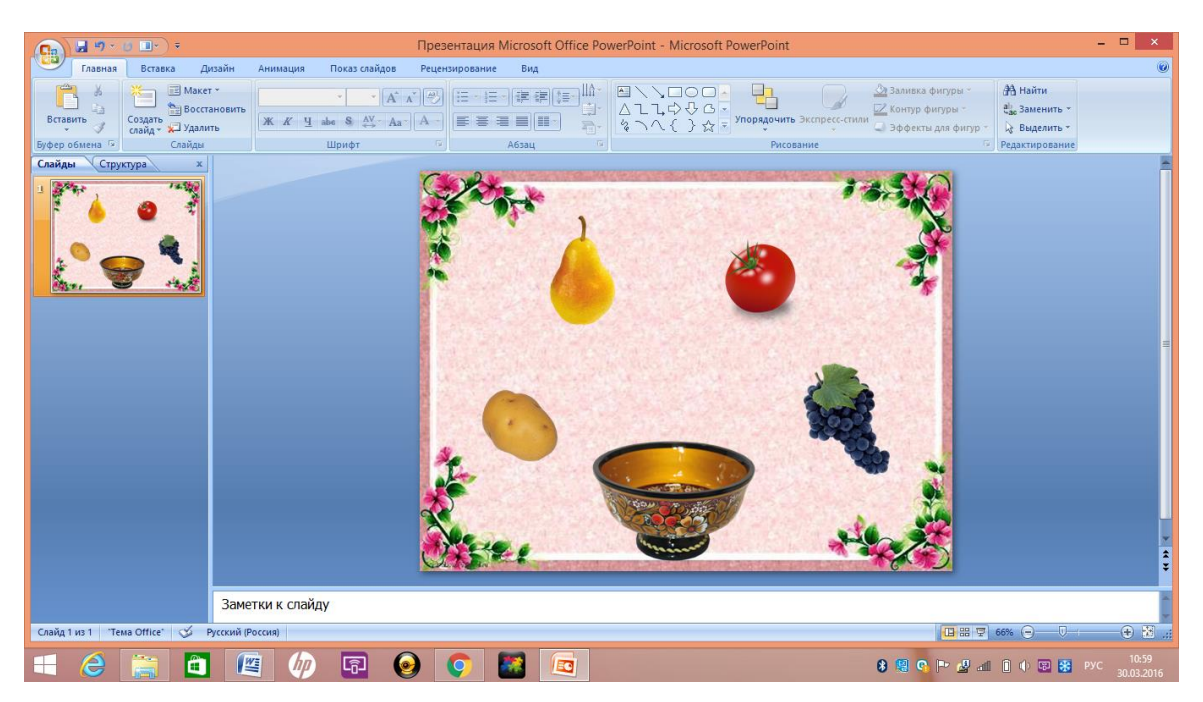

Шаг 2. К каждому объекту добавим анимацию.

Выбираем : анимация – настройка анимации – выделяем объект - добавить эффект – выделение – качание.

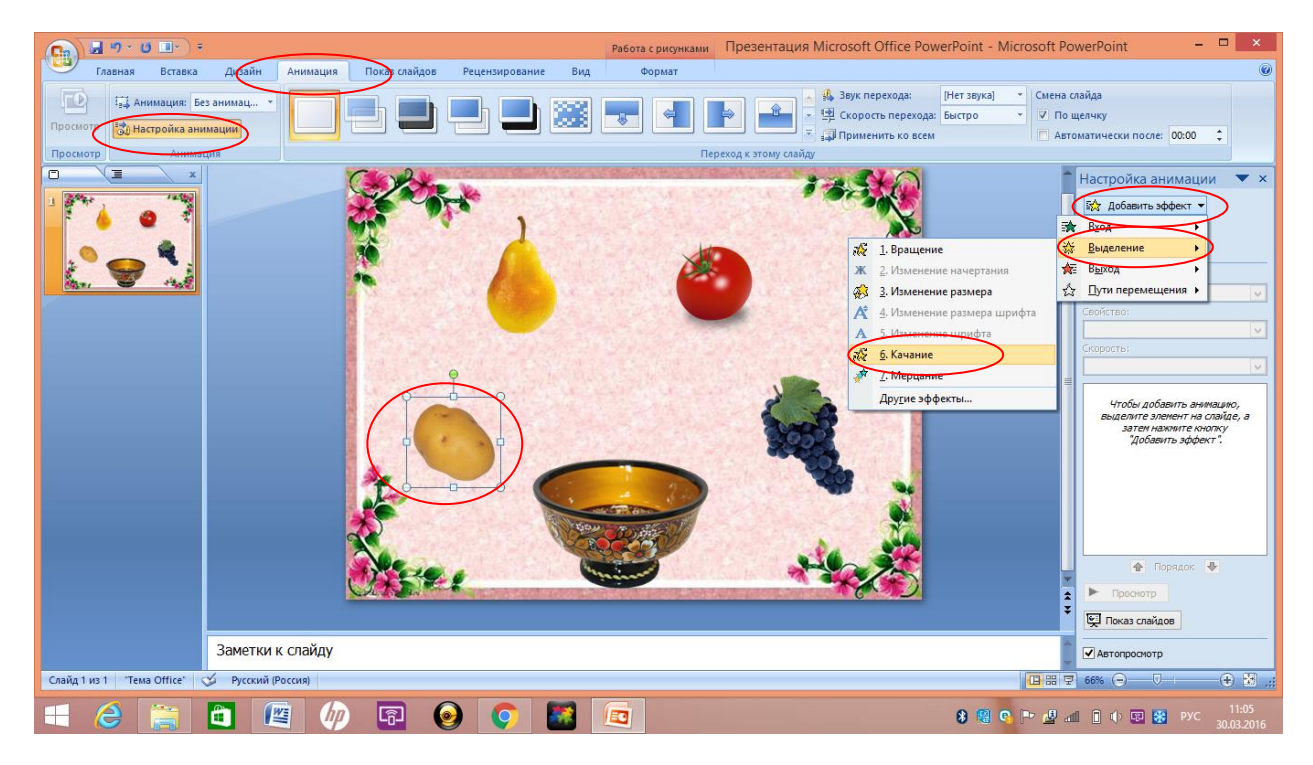

Шаг 3. Добавляем триггер.

Выбираем рисунок 7 – параметры эффектов

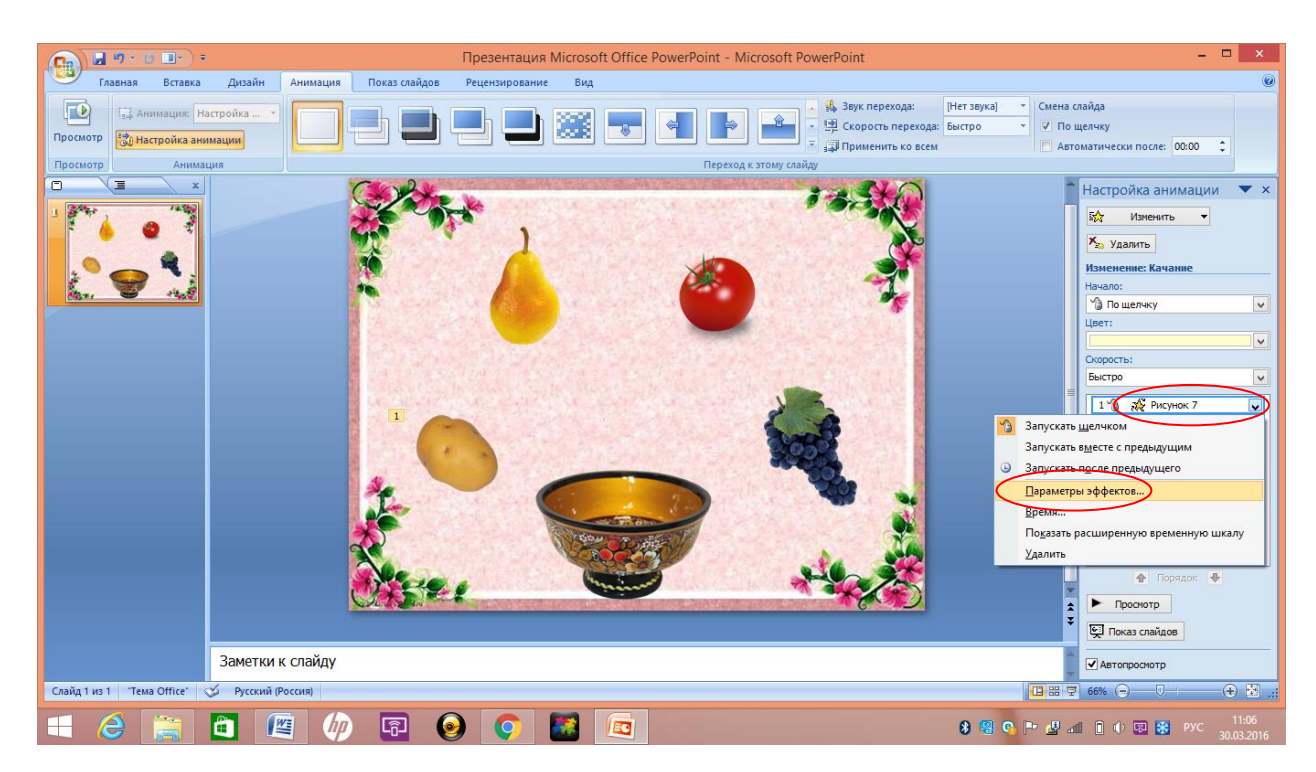

Шаг 4. Выбираем вкладку «время» - переключатели – начать выполнение эффектов при щелчке – выбираем рисунок 7 – ок.

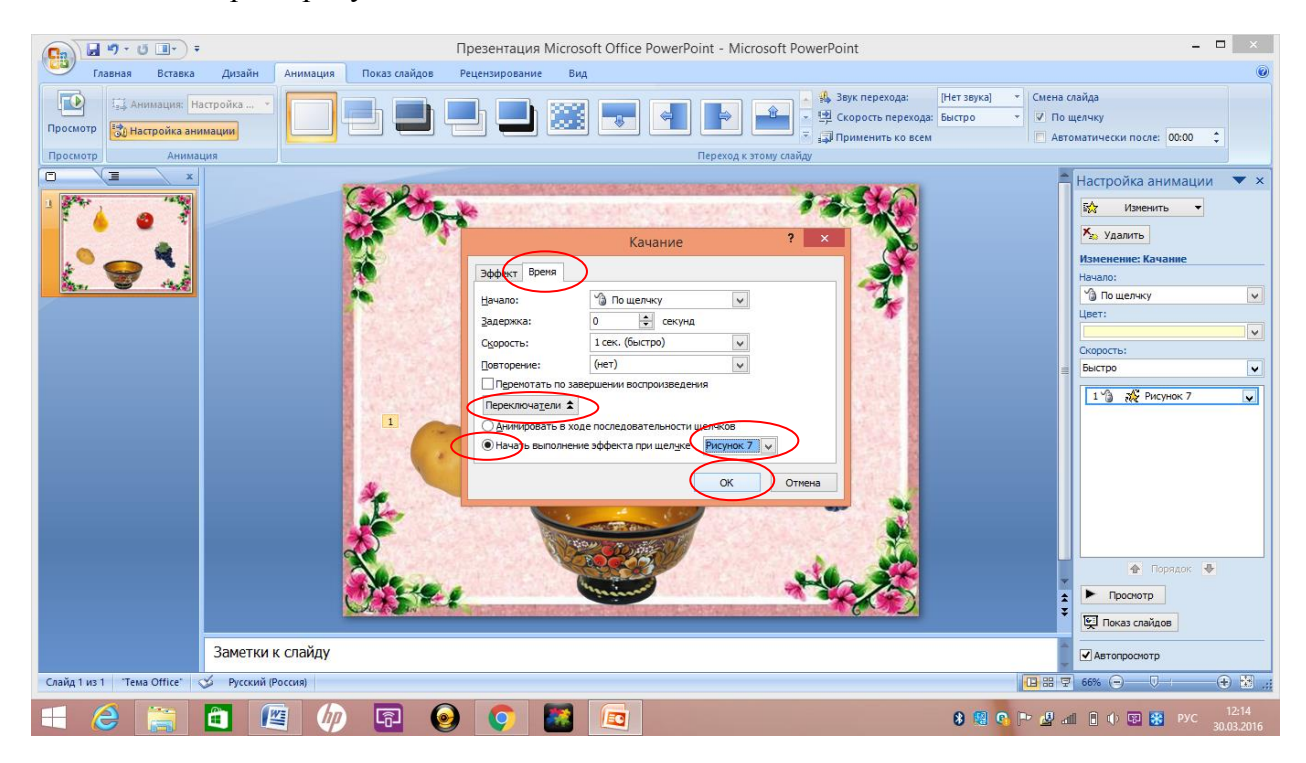

Таким же образом добавляем анимацию и устанавливаем триггеры на каждый объект.

## Использование гиперссылок в создании игры.

Гиперссылка — это элемент управления, необходимый для навигации **внутри** презентации или для перехода к другому **внешнему** ресурсу, в качестве которого может выступать адрес в сети Интернет, адрес электронной почты, новый документ или любой другой файл.

Как создать гиперссылки в PowerPoint?

Объектом, для которого создается гиперссылка, может быть текст, фигура, рисунок, объект WordArt.

Муниципальное автономное дошкольное образовательное учреждение «Детский сад №1» с. Усть - Кулом

# Пошаговая инструкция.

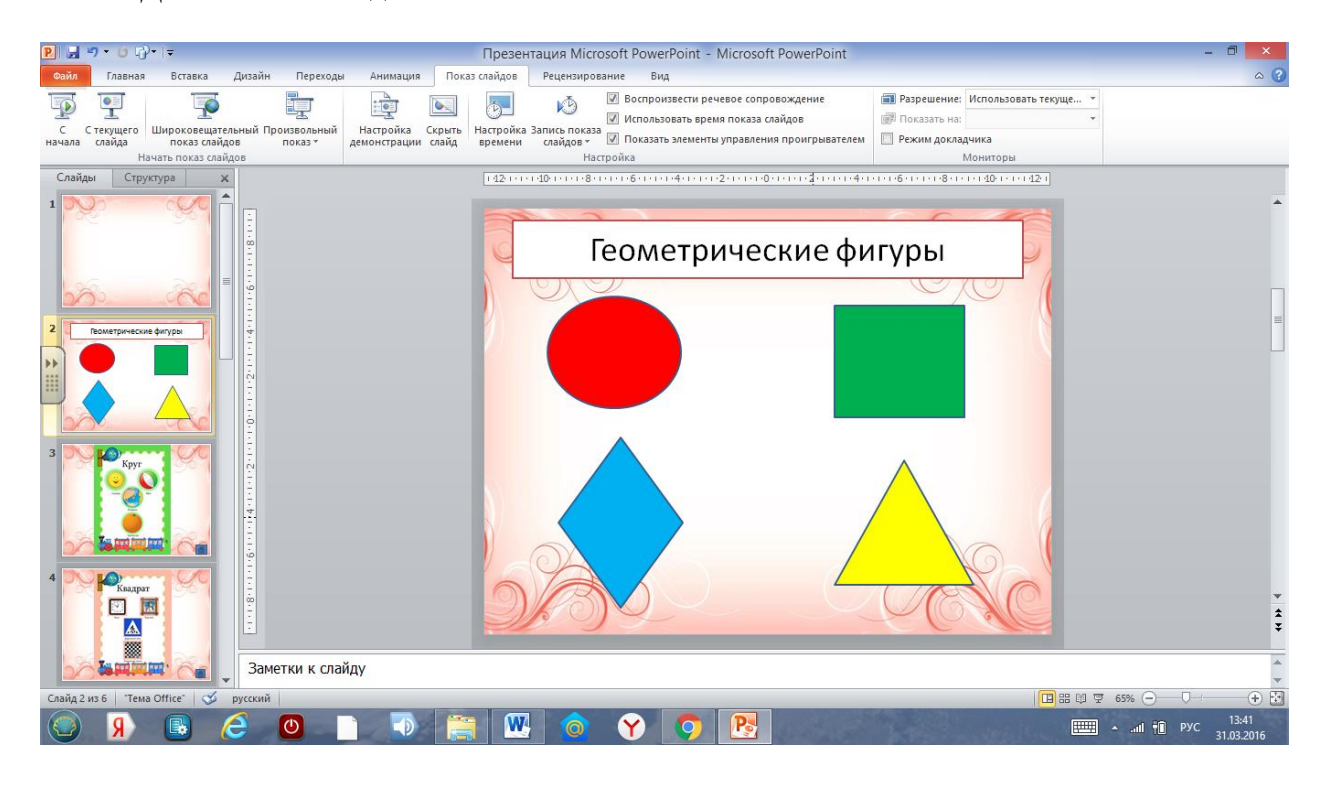

Шаг 1. Добавим на слайд объекты.

Шаг 2. Выбрать объект – нажать правую кнопку - гиперссылка

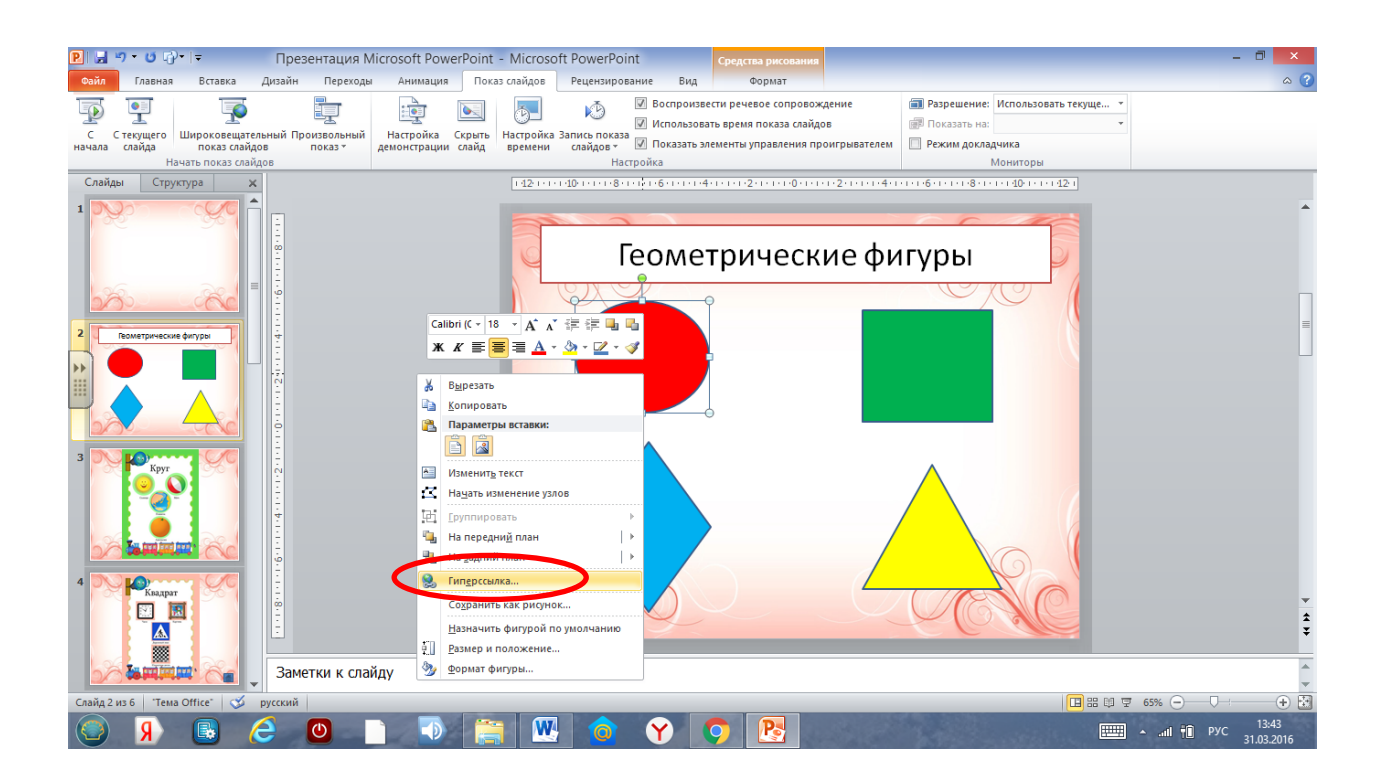

Шаг 3. Выбрать «Место в документе» – выбрать слайд, на который будет действовать гиперссылка- ок

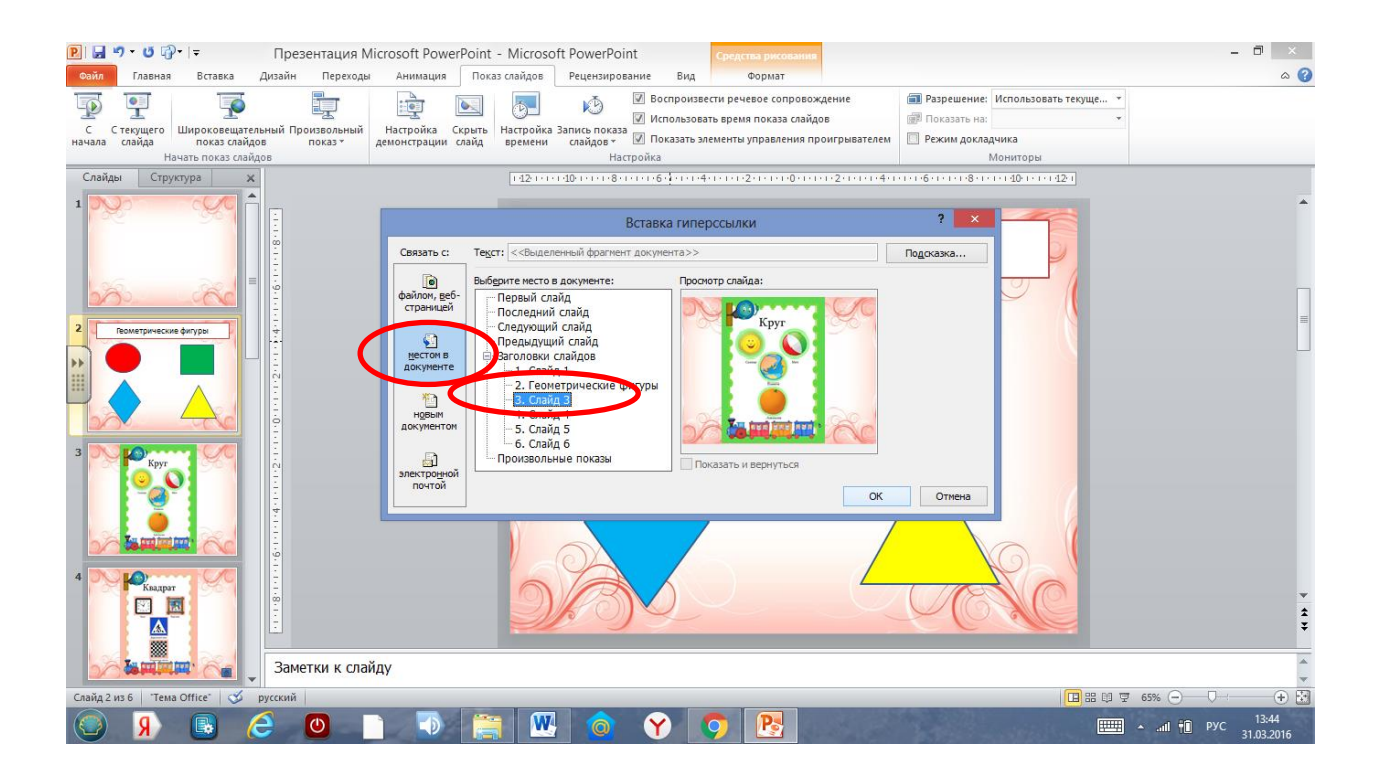

Шаг 4. Переходим на слайд - вставка – фигуры – управляющие кнопки – выбираем фигуру

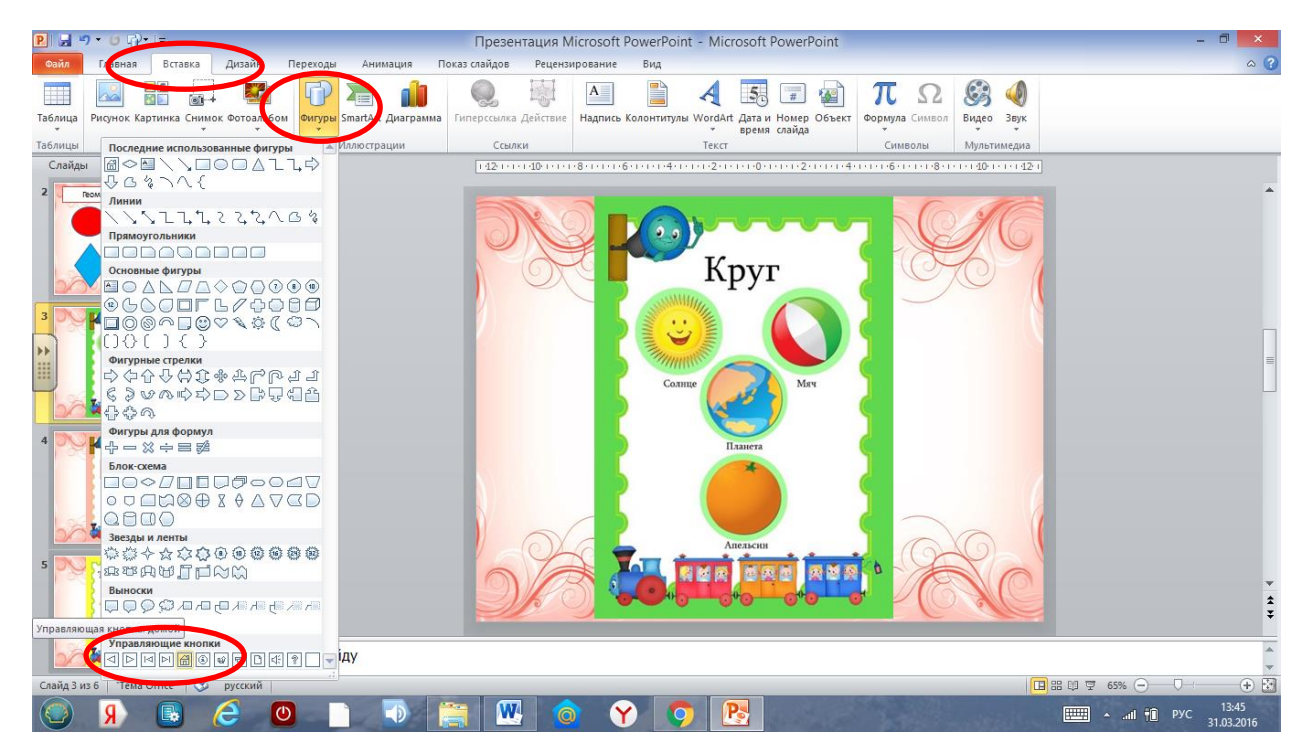

Шаг 5. Вставляем фигуру – автоматически появляется диалоговое окно «Настройка действия» - выбираем слайд - ок

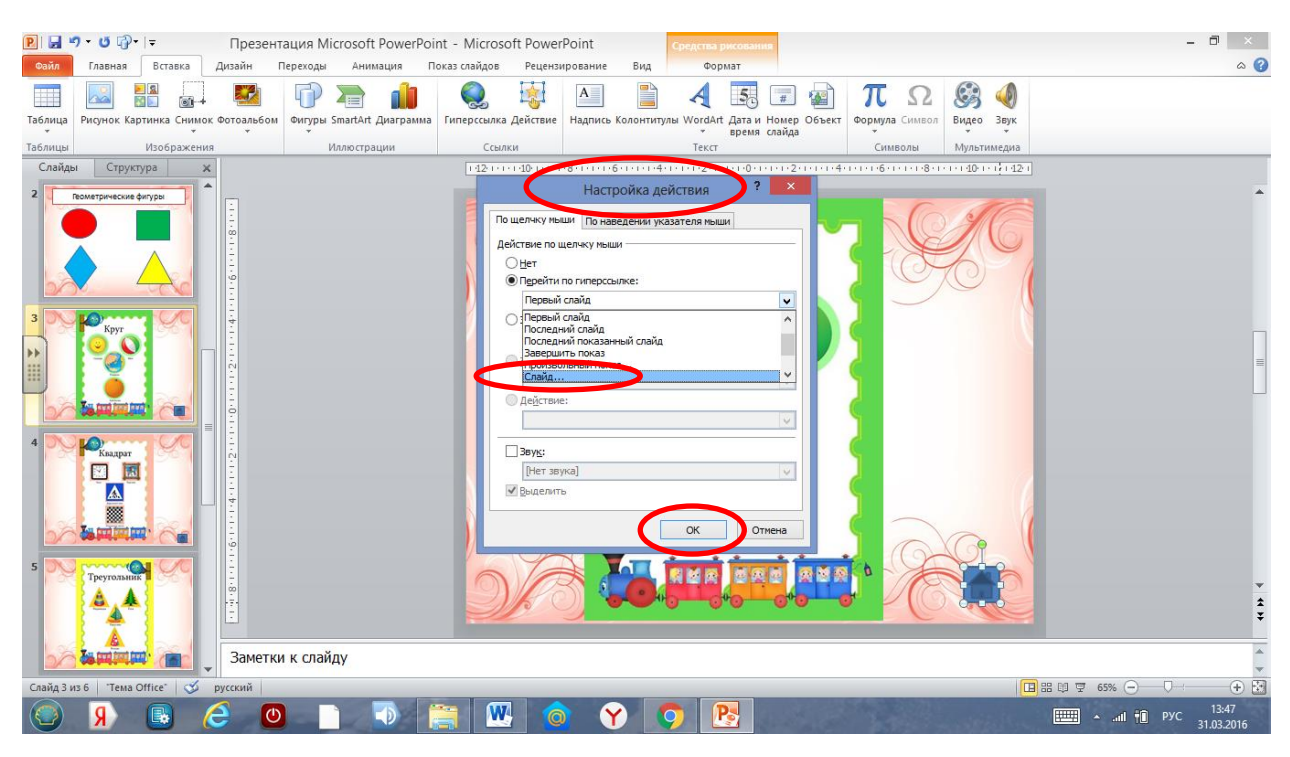

Шаг 6. Гиперссылка на слайд – выбираем слайд, на который должен произойти переход - ок

| P 🖬                | <b>7 • ७</b> ∰• । <del>-</del> Презен                                                                                                    | тация Microsoft PowerPoi  | nt - Microsoft Power                                                | Point Средства рисования |                                                   | - 🗗 🗡                                                |
|--------------------|----------------------------------------------------------------------------------------------------|---------------------------|---------------------------------------------------------------------|--------------------------|---------------------------------------------------|------------------------------------------------------|
| Файл               | Главная Вставка Дизайн                                                                                                    | Переходы Анимация П       | оказ слайдов Рецензи                                                | ирование Вид Формат      |                                                   | ۵ 🚱                                                  |
| Таблица<br>Таблицы | Рисунок Картинка Снимок Фотоальбол<br>Изображения                                                                                                    | Фигуры SmartArt Диаграмма | Ссылки<br>Ссылка                                                    | А Время слайда<br>Текст  | ) <b>П</b> Ω<br>Формула Символ<br>Символы Мультии | обрания<br>Звук<br>челия                             |
| Слайды             | и Структура ж                                                                                                    | Voliderpativit            |                                                                     |                          | 4-1-1-1-6-1-1-8-1-1-140-1-                        | 11121                                                |
| 2                  |                                                                                                    |                           | Слайд:<br>1. Геонетрическ<br>5. Слайд 4<br>5. Слайд 5<br>6. Слайд 5 |                          |                                                   | 1                                                    |
| *                  |                                                                                                    |                           | © Запуск м<br>О Действие                                            | akpoca:                  |                                                   |                                                      |
| 2                  |                                                                                                    |                           | Выделит                                                             | ика] V<br>b<br>ОК Отиена |                                                   |                                                      |
| 5                  | Треутовына Станка Станк | ки к слайду               |                                                                     |                          |                                                   |                                                      |
| Спайл 3 н          | IS 6 Teus Office" of process                                                                                                    |                           |                                                                     |                          |                                                   |                                                      |
|                    | Я 🖪 🤅 🕻                                                                                                    |                           | 🗎 👿 🌀                                                               | Y 🔿 🖪                    |                                                   | ■ and 1 PyC 13:47<br>■ and 1 PyC 13:47<br>31.03.2016 |

Игра готова!

Успехов в работе!